# INSTALAČNÍ MANUÁL Videotelefon DAHUA

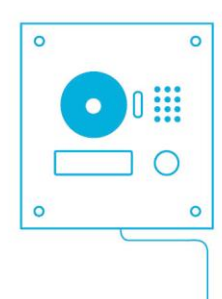

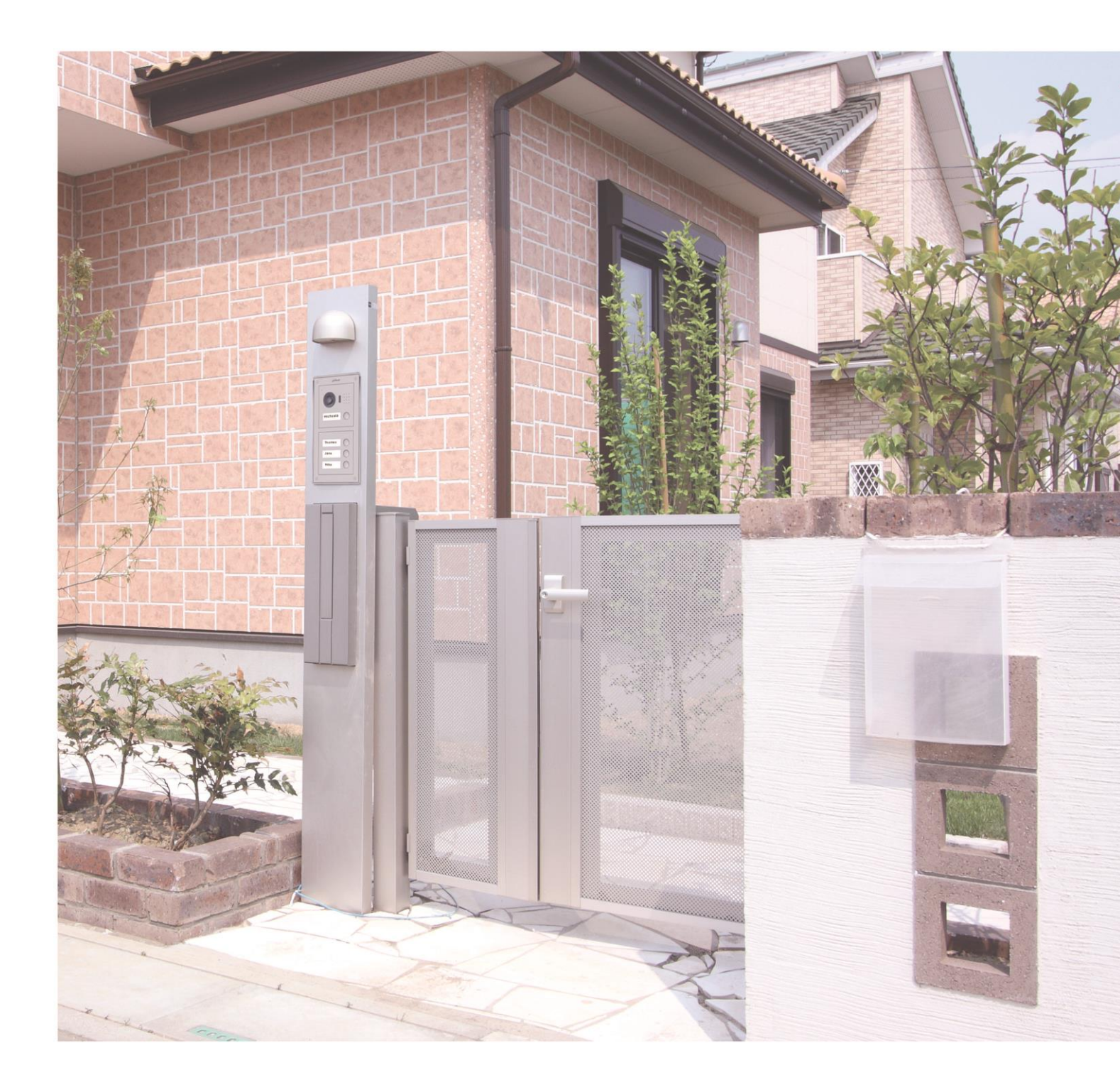

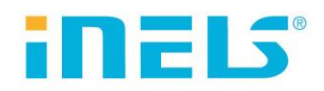

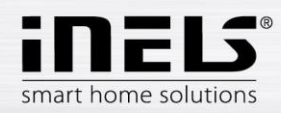

# Obsah

| 1.   | Úvod                                                                               | 3  |
|------|------------------------------------------------------------------------------------|----|
| 2.   | Aktualizace FW v Videotelefonu DAHUA                                               | 4  |
| 2.1. | Stažení FW                                                                         | 4  |
| 2.2. | Nastavení                                                                          | 5  |
| 2.3. | Aktualizace FW                                                                     | 6  |
| 3.   | Nastavení Videotelefonu DAHUA                                                      | 8  |
| 3.1. | Přihlášení do webového rozhraní                                                    | 9  |
| 3.2. | Vytvoření uživatelů                                                                | 11 |
| 4.   | Nastavení kontaktu DAHUA v zařízení LARA Intercom                                  | 12 |
| 4.1. | Ověření spojení                                                                    | 12 |
| 5.   | Nastavení kontaktu DAHUA v aplikaci iHC-MAIRF                                      | 13 |
| 6.   | Nastavení Videotelefonu DAHUA VTO 2000 jako klienta k iMM nebo Connection serveru  | 15 |
| 6.1. | Připojení videotelefonu DAHUA VTO 2000A jako klienta k iMM nebo Connection serveru | 17 |

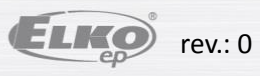

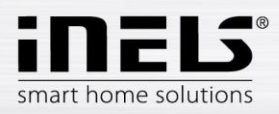

# 1. Úvod

Pro úspěšné propojení videotelefonu DAHUA se systémem si nejprve aktualizujte FW v DAHUA. Videotelefon DAHUA můžete používat se zařízením LARA Intercom nebo s aplikací iHC.

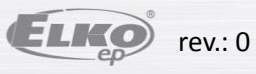

# 2. Aktualizace FW v Videotelefonu DAHUA

# 2.1.Stažení FW

ELS

smart home solutions

Stáhněte si konfigurační software ConfigTool 3.2 nebo vyšší http://dahuawiki.com/ConfigTool a nainstalujte jej do vašeho počítače.

| 🥔 ConfigTool - Dahua Wiki | ×                                                                             |                      |                                                                                                    |                                                                                                    |                                                                                                   |                                           |                                                | 8-0                                     |
|---------------------------|-------------------------------------------------------------------------------|----------------------|----------------------------------------------------------------------------------------------------|----------------------------------------------------------------------------------------------------|---------------------------------------------------------------------------------------------------|-------------------------------------------|------------------------------------------------|-----------------------------------------|
| ← → C 🛈 dahua             | wiki.com/ConfigTool                                                           |                      |                                                                                                    |                                                                                                    |                                                                                                   |                                           |                                                | \$2 ☆ 13                                |
|                           |                                                                               |                      |                                                                                                    | Se                                                                                                    | arch                                                                                              |                                           |                                                | ٩                                       |
|                           |                                                                               |                      |                                                                                                    |                                                                                                    |                                                                                                   |                                           | VIE                                            | V SOURCE HISTORY 4                      |
| =                         | 🥖 6 months and one week ago 🧹 ConfigTool                                      |                      |                                                                                                    |                                                                                                    |                                                                                                   |                                           |                                                | DETAILS 💊                               |
| TOOLS                     | ConfigTool                                                                    |                      |                                                                                                    |                                                                                                    |                                                                                                   |                                           |                                                |                                         |
| Main Page<br>Upload file  | ConfigTool <ul> <li>ConfigTool Version:3.00.0 for PC @</li> </ul>             |                      | Q ConfigTo                                                                                                    | ы                                                                                                    | <b>*</b>                                                                                          |                                           |                                                | ? i - = ×                               |
| What Links Here           | <u>ConfigTool Version:3.20.0 for PC</u> ConfigTool Version:3.1 for OSX        | Find                 | number of devices:                                                                                                    | ~ v                                                                                                    | -                                                                                                 | Q. Otres                                  | (Blagen                                        | Serry Becc Mode                         |
| MANUALS                   | Locate Device on LAN via ConfigTool     How to Update Firmware via ConfigTool | 1<br>2<br>3          | PONTINE INCOMING     PONTINE INCOMING     PONTINE INCOMING                                                                                                    | C1E 20C1 250 5000.<br>C1E 1e80 5202 a9#<br>0 0 0 0 0/64                                                                                 | 17777         80           17777         80           17777         80           17777         80 | 2001 250 3000. S.<br>1980: S.<br>0.       | a., 3.200.007)                                 | ¢ e<br>¢ e<br>¢ e                       |
| NVR<br>IP Camera          |                                                                               | 4<br>5<br>6          | IPC         IP Camera           IR         IPC + DWA           IPC + DWA         IPC + DWA                                                                                                    | 2008:4/112<br>NOC 2001:250:3000<br>NOC 1080:4011.0/fr                                                                                   | 17777 80<br>17777 80<br>17777 80                                                                  | 4<br>2001.250.5000 4<br>fe80:: 4          | 1. 2.212.0.8<br>1. 2.420.4.0<br>1.             | 0 0<br>0 0<br>0 0                       |
| DVR                       |                                                                               | 7<br>8<br>9<br>10    | Inc.         Inc.         Inc. <td< td=""><td><ul> <li>ANE 200 3000</li> <li>ANE 200 3000</li> <li>ANE 2001 200 3000</li> <li>ANE 2001 200 3000</li> <li>ANE 2001 200 3000</li> </ul></td><td>. 37777 80<br/>. 37777 80<br/>. 37777 80</td><td>fe80: 4.</td><td>1. 240005<br/>1. 240005</td><td>00</td></td<> | <ul> <li>ANE 200 3000</li> <li>ANE 200 3000</li> <li>ANE 2001 200 3000</li> <li>ANE 2001 200 3000</li> <li>ANE 2001 200 3000</li> </ul> | . 37777 80<br>. 37777 80<br>. 37777 80                                                            | fe80: 4.                                  | 1. 240005<br>1. 240005                         | 00                                      |
| PTZ<br>PDF Manuals        |                                                                               | 11<br>12<br>13       | 0         PC+R08.         PC+R08/           0         PC+R184.         PC+R184           0         PC+R184.         PC+R184                                                                                                    | 542. Ae80.9202.e99<br>218 2001.250.9000<br>218 Ae80.4e11.b99                                                                            | . 37777 80<br>. 37777 80<br>. 37777 80                                                            | fe80: 5.<br>2001/250.3000. 4.<br>fe80: 4. | 1.<br>1.<br>1.                                 | 000000000000000000000000000000000000000 |
| SOFTWARE                  |                                                                               | 14<br>13<br>16       | 10 DH-1064     8 PC     9C-EDWE     9C-EDWE     9C-EDWE                                                                                                    | 200. 2008.4/112<br>00C. 2008.6/112<br>200 2008.6/112                                                                                    | 37777         80           37777         80           37777         80           37777         80 | 2008.3 4.                                 | 1. 2.420.03<br>1. 2.420.9.0<br>1.              | ¢ e<br>¢ e<br>¢ e                       |
| SmartPSS<br>Mobile        |                                                                               | 17<br>18<br>29<br>20 | PO-CEWE. IPC-EEWE     10 5042C112     NVR NVR     NVR     NVR NVR     IPC-EEW                                                                                                    | 200 Netto: 4411.047<br>HN 2001.250.3000<br>/64<br>k23 /0                                                                                | 37777         80           37777         80           37777         80           37777         80 | 1680: 4.<br>5.<br>4.<br>3.                | 1. 2.230.4.0<br>1. 5.201.000.<br>1. 2.420.0.32 | 0 0<br>0 0<br>0 0                       |
| DSS                       |                                                                               |                      |                                                                                                    |                                                                                                    |                                                                                                   |                                           |                                                |                                         |
| Playback                  |                                                                               |                      |                                                                                                    |                                                                                                    |                                                                                                   |                                           |                                                |                                         |

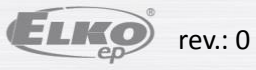

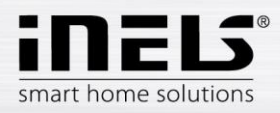

# 2.2. Nastavení

Z pracovní plochy spustíte program ConfigTool, který automaticky vyhledá Dahua zařízení v síti.

|     | QCon              | figTool     | <b>*</b>                | ii -     |           |               |           |                  |                 | ?             | i - 8 ×    |
|-----|-------------------|-------------|-------------------------|----------|-----------|---------------|-----------|------------------|-----------------|---------------|------------|
| Fin | d number of devi- | ces: 1 IPv4 | V All V                 |          | Q         |               |           | C                | Refresh Elogi   | n Setting     | Batch Mode |
| No. | Туре              | Model       | IP                      | TCP Port | HTTP Port | Subnet Mask   | Gateway   | MAC              | SN              | Version Opera | te         |
|     | duddon scau       | Vyhledany   | ý videotelefor<br>)ahua | 1        | au        | 255,255 250 u | 1921064.1 | 4C110 - 40 UP 64 | 12032/07/9944/9 |               | 3          |

Dvojklikem otevřete modifikaci IP adresy vybraného vodeotelefonu.

Upravte nastavení dle vaší LAN sítě. Potvrdíte tlačítkem Modify.

| IP Modification | ×                                                                                   |
|-----------------|-------------------------------------------------------------------------------------|
| IP Address      | 192.168.1.110                                                                       |
| Subnet Mask     | 255.255.255.0 Note: The device and the                                              |
| Gateway         | PC are not in<br>192.168.1.1 PC are not in<br>the same<br>segment or<br>the port is |
| Username        | admin error.                                                                        |
| Password        | •••••                                                                               |
| Port            | 37777                                                                               |
|                 | Modify Cancel                                                                       |

Zobrazí se okno IP modification sacesffully (pokud se vám okno nezobrazilo, překontrolujte a opravte zadané údaje). Potvrdíte tlačítkem **OK**.

Aktualizujte nastavení tlačítkem Refresh.

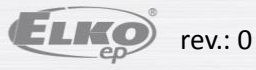

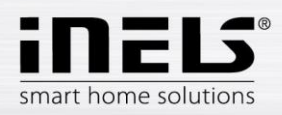

# 2.3. Aktualizace FW

Vyberte požadovaný videotelefon.

Po stisku tlačítka Login se zobrazí přihlašovací údaje.

Nastavovací údaje jsou v továrním nastavení:

Jméno: admin

Heslo: admin

Potvrdíte stiskem tlačítka OK.

| Q Config                | Tool     | <b>\$</b>   | 1        |                                                     |                                            |            |                   |                 |                | ?i-8×        |
|-------------------------|----------|-------------|----------|-----------------------------------------------------|--------------------------------------------|------------|-------------------|-----------------|----------------|--------------|
| Find number of devices: | 1 IP/4   | V AII V     |          | Q                                                   |                                            |            | C                 | Refresh         | Settin         | g Batch Mode |
| No. Type                | Model    | IP          | TCP Port | HTTP Port                                           | Subnet Mask                                | Gateway    | MAC               | SN              | Version        | Operate      |
| . vto                   | VT02000A | 10.20.30 17 | 37777    | 80                                                  | 255.255.255.0                              | 10.20.30.1 | 4c:11:bf:20:d9:81 | 1E0329DPAN00145 | 1.000.0000.0.T | * e          |
|                         |          |             |          | Login<br>IP.Address<br>Username<br>Possword<br>Port | 10 20 30 17<br>admin<br>97777<br>DK Cancel | ×          |                   |                 |                |              |

Zobrazí se okno Config, kde vyberete záložku Upgrade.

Stiskem tlačítka CleanConfig se program vypne (tento postup je důležitý z důvodu vymazání případného předchozího nastavení např. z výroby).

| Cor | fig       |                   |        |         |          | ×      |
|-----|-----------|-------------------|--------|---------|----------|--------|
|     | Video     | i Net             | Encode | Upgrade | 🖹 Info   |        |
|     |           |                   |        |         | •        |        |
|     |           | -                 |        |         |          |        |
|     |           | Upgrade File Path |        |         | OpenFile |        |
|     |           | Upgrade Progress  |        | 0%      | Upgrade  |        |
|     |           |                   |        |         |          |        |
|     |           |                   |        |         |          |        |
|     |           |                   |        |         |          |        |
|     |           |                   |        |         |          |        |
|     |           |                   |        |         |          |        |
|     |           |                   |        |         |          |        |
|     |           |                   |        |         |          |        |
|     |           |                   |        |         |          |        |
|     |           |                   |        |         |          |        |
| Q   | eanConfig |                   |        |         |          | Return |

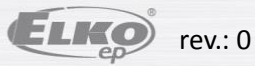

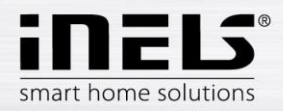

Spusťte program ConfigTool.

Vyberte požadovaný videotelefon a pomocí tlačítka Login se opět přihlaste.

Vyberte záložku Upgrade.

Po stisku tlačítka OpenFile vyberte speciální soubor firmwaru: General\_VTO2000A\_Eng\_P\_16M\_SIP\_V1.000.00.0.T.20170112

Tlačítkem Upgrade aktualizujte firmware.

| Config                                                                       | Config                                                                       |
|------------------------------------------------------------------------------|------------------------------------------------------------------------------|
| 🛣 Video 🔛 Net 📝 Encode 🖳 Upgrade 📄 Info                                      | Video 📶 Net 🗹 Encode 🕞 Uzgrade 🖹 Info                                        |
|                                                                              |                                                                              |
|                                                                              |                                                                              |
| Upgrade File Path /T02000A_Eng_P_16M_SIP_V1.000.00.0.T.20170112.bin OpenFile | Upgrade File Path //T02000A_Eng_P_16M_SIP_V1.000.00.07.20170112.bin OpenFile |
| Upgrade Progress 0% Upgrade                                                  | Upgrade Progress                                                             |
|                                                                              | Upgrading.please wait                                                        |
|                                                                              |                                                                              |
|                                                                              |                                                                              |
|                                                                              |                                                                              |
|                                                                              |                                                                              |
|                                                                              |                                                                              |
|                                                                              |                                                                              |
| CleanConfig Return                                                           | (GeanConfig) Return                                                          |

Po ukončení procesu videotelefon Dahua restartujte.

Pozn: V případě, že se v zařízení DAHUA nepodařilo FW aktualizovat, opakujte postup přihlášení s portem 3800.

Nyní můžete otevřít Prohlížeč Internet exproler a přihlásit se do webového rozhraní.

| 🩋 WEB SERVICE - Internet Exp | plorer                             |                  |                           |                               |                            |                   |   | _ 8 × |
|------------------------------|------------------------------------|------------------|---------------------------|-------------------------------|----------------------------|-------------------|---|-------|
| 🕒 🕞 🗢 🎑 http://10.20.30      | 0.17/                              |                  |                           |                               | م                          | 💌 🔄 🥔 WEB SERVICE | × | 🟦 🛧 🔅 |
| 👍 🧃 ELKO cloud 🚺 MSN.com     | n - Hotmail, Outlook 🚺 MSN.com - H | lotmail, Outlook | MSN.com - Hotmail, Outloo | ok 🕨 Navrhované weby          | •                          |                   |   |       |
| IP VDP Door St               | tation Web Server V                | /1.0             |                           |                               |                            |                   |   |       |
| 🔻 System Config              | Local Config A8                    | C Manager        | Talk Manager              | System Time                   | Facade Layout              | Config Manager    |   |       |
| Local Config     LAN Config  | Sensitivity of fill light to open  | 60               |                           |                               |                            |                   |   |       |
| Network Config               | Shout Time                         | 120              |                           |                               |                            |                   |   |       |
| > Video Set                  | Device Type                        | Villa Station    | Change the                | ne device type will affects P | 2P and Facade Layout, Plea | ase reboot VTO.   |   |       |
| > User Manager               | Reboot Date                        | Tuesday          |                           |                               |                            |                   |   |       |
| ▶ Info Search                | Main Version Info                  | 2017-01-123      | (1.000.0000               |                               |                            |                   |   |       |
| ▶ Logout                     | Wall version mo                    | 2017-01-12       | 1.000.0000                |                               |                            |                   |   |       |
|                              | MCU Version                        | 2014-06-13 \     | /0.100.0000               |                               |                            |                   |   |       |
|                              | Centre Control Number              | 888888           |                           |                               |                            |                   |   |       |
|                              |                                    | Default          | Refresh OK                |                               |                            |                   |   |       |
|                              |                                    |                  |                           |                               |                            |                   |   |       |
|                              |                                    |                  |                           |                               |                            |                   |   |       |
|                              |                                    |                  |                           |                               |                            |                   |   |       |
|                              |                                    |                  |                           |                               |                            |                   |   |       |
|                              |                                    |                  |                           |                               |                            |                   |   |       |
|                              |                                    |                  |                           |                               |                            |                   |   |       |
|                              |                                    |                  |                           |                               |                            |                   |   |       |
|                              |                                    |                  |                           |                               |                            |                   |   |       |
|                              |                                    |                  |                           |                               |                            |                   |   |       |
|                              |                                    |                  |                           |                               |                            |                   |   |       |

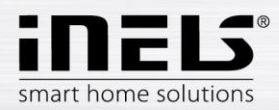

# 3. Nastavení Videotelefonu DAHUA

Nastavení Videotelefonu Dahua se zařízením LARA Intercom nebo s aplikací iHC.

#### a. Požadavky na zapojení:

- Videotelefon Dahua VTO 2000 s aktualizovaným firmwarem (General\_VTO2000A\_Eng\_P\_16M\_SIP\_V1.000.00.T.20170112)
- LARA Intercom s firmwarem "LARA\_FW\_v\_3\_4\_014\_T.lfw" a vyšší)
- eLAN-RF-003 nebo eLAN-RF-Wi-003 + aplikace MAIRF 1.065

#### b. Schéma SIP zapojení:

Lara (uživatel)

- Jméno SIP kontaktu: 502
- Heslo: asdf

Chytrý telefon (uživatel)

- Jméno SIP kontaktu: 503
- Heslo: asdf

VTO 2000 (SIP server)

• Jméno SIP kontaktu: 8001

Heslo: asdf

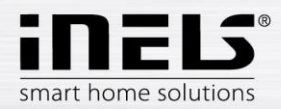

## 3.1. Přihlášení do webového rozhraní

Přihlaste se do webového rozhraní Videotelefonu VTO 2000 v doporučeném prohlížeči Internet Explorer.

Přihlašovací údaje jsou v továrním nastavení: Jméno: admin Heslo: admin

Potvrdíte stiskem tlačítka Login.

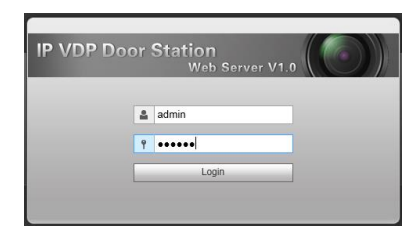

V nabídce Local Config otevřete záložku A&C Manager.

V řádku Villa Call Number nastavte volací číslo uživatele pro odchozí volání (např.: 502, 503...).

| IP VDP Door Station Web Server V1.0                  |                          |              |                                         |             |               |                |  |  |  |  |  |
|------------------------------------------------------|--------------------------|--------------|-----------------------------------------|-------------|---------------|----------------|--|--|--|--|--|
| 👻 System Config                                      | Local Config             | A&C Manager  | Talk Manager                            | System Time | Facade Layout | Config Manager |  |  |  |  |  |
| <ul> <li>Local Config</li> <li>LAN Config</li> </ul> | Unlock Responding Interv | al 15        |                                         |             |               |                |  |  |  |  |  |
| > Network Config                                     | Unlock Perio             | d 2          |                                         |             |               |                |  |  |  |  |  |
| > Video Set                                          | Door Sensor Check Tim    | 1e 30        | 30 Check Door Sensor Signal Before Lock |             |               |                |  |  |  |  |  |
| > User Manager                                       | Open Door Commar         | 123          |                                         |             |               |                |  |  |  |  |  |
| ▶ Info Search                                        | ) fills Oall Musch       |              |                                         |             |               |                |  |  |  |  |  |
| ▶ Logout                                             | Villa Call Numb          | er 502       |                                         |             |               |                |  |  |  |  |  |
|                                                      | Auto Snapsh              | ot 🔿 Turn on | <ul> <li>Turn off</li> </ul>            |             |               |                |  |  |  |  |  |
|                                                      |                          | Default      | Refresh OK                              |             |               |                |  |  |  |  |  |
|                                                      |                          |              |                                         |             |               |                |  |  |  |  |  |

V nabídce Network Config otevřete záložku SIP Server Config.

V řádku IP Address upravte IP adresu videotelefonu.

Server aktivujete zaškrtnutím SIP Server Enable.

Potvrdíte tlačítkem **OK,** který vynutí restart videotelefonu.

| IP VDP Door Station Web Server V1.0                  |        |            |                                           |                                                  |                             |  |  |  |  |  |
|------------------------------------------------------|--------|------------|-------------------------------------------|--------------------------------------------------|-----------------------------|--|--|--|--|--|
|                                                      | TCP/IP | F          | TP Config                                 | SIP Server Config                                | Port Config                 |  |  |  |  |  |
| <ul> <li>Local Config</li> <li>LAN Config</li> </ul> |        | IP Address | 10.20.30.17                               |                                                  |                             |  |  |  |  |  |
| Network Config                                       |        | Port       | 5060                                      | (1~65535)                                        | )                           |  |  |  |  |  |
| > Video Set                                          |        | Username   | 8001                                      |                                                  |                             |  |  |  |  |  |
| > User Manager                                       |        | Password   |                                           |                                                  |                             |  |  |  |  |  |
| ▶ Info Search                                        |        | SIP Domain | VDD                                       |                                                  |                             |  |  |  |  |  |
| ▶ Logout                                             |        |            | VDP<br>Sip Server Ena<br>Warning:The devi | ible<br>ce needs reboot after modi<br>Refresh OK | fing the SIP server enable. |  |  |  |  |  |
|                                                      |        |            |                                           |                                                  |                             |  |  |  |  |  |

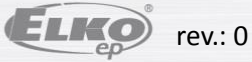

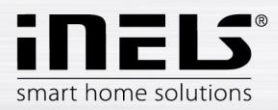

Opět se přihlaste ve webovém rozhraní do nabídky Network Manager.

V záložce Port Config vypněte (deaktivujte) Sip Router Add.

| IP VDP Door Station Web Server V1.0               |                 |                                                                  |                   |             |             |  |  |  |  |  |  |
|---------------------------------------------------|-----------------|------------------------------------------------------------------|-------------------|-------------|-------------|--|--|--|--|--|--|
| 👻 System Config                                   | TCP/IP          | FTP Config                                                       | SIP Server Config | Port Config | DDNS Config |  |  |  |  |  |  |
| <ul><li>Local Config</li><li>LAN Config</li></ul> | WEB Port        | 80                                                               | (80, 1025~        | -65535)     |             |  |  |  |  |  |  |
| > Device Manager                                  | SIP Port        | 5060                                                             | (1~65535)         |             |             |  |  |  |  |  |  |
| Network Config                                    | RTP Port        | 15000                                                            | (15000~20         | 0000)       |             |  |  |  |  |  |  |
| <ul><li>Video Set</li><li>User Manager</li></ul>  | Sip Router Add. | Setting                                                          | Enable            |             |             |  |  |  |  |  |  |
| IPC Information     Dublish Information           |                 | Warning:The device needs reboot after modifing the config above. |                   |             |             |  |  |  |  |  |  |
| > UPnP Config                                     |                 | Default                                                          | Refresh OK        |             |             |  |  |  |  |  |  |
| ▶ Info Search                                     |                 |                                                                  |                   |             |             |  |  |  |  |  |  |
| Status Statistics                                 |                 |                                                                  |                   |             |             |  |  |  |  |  |  |
| ▶ Logout                                          |                 |                                                                  |                   |             |             |  |  |  |  |  |  |

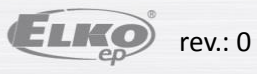

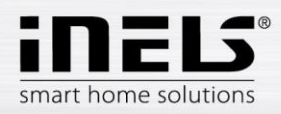

# 3.2. Vytvoření uživatelů

#### (SIP klienti na VTO2000)

Přejděte do nabídky Device Manager do záložky 8001-Indoor Station Manager ve které vytvořte uživatele 502, 503.

#### Vytvoření nového uživatele ٠

Stiskem tlačítka Add zobrazíte okno pro vytvoření nového uživatele (např.: Lara Intercom).

| IP VDP Door Station Web Server V1.0                |                         |                         |               |             |                       |               |               |           |        |  |
|----------------------------------------------------|-------------------------|-------------------------|---------------|-------------|-----------------------|---------------|---------------|-----------|--------|--|
| 🔷 System Config                                    | Outdoor Station Manager | 8001-Indoor Station Man | ager Config N | lanager     |                       |               |               |           |        |  |
| > Local Config                                     |                         |                         | _             |             |                       |               |               |           |        |  |
| > LAN Config                                       | FamilyName              | FirstName               | VTH Position  | Room Number | Open Door<br>Password | Register Type | Card No. Info | Modify    | Delete |  |
| > Device Manager                                   |                         |                         | #             | 9901        | ******                | public        |               | 2         | •      |  |
| <ul><li>Network Config</li><li>Video Set</li></ul> | Add Clear               |                         |               |             |                       |               |               | ₩ ◀ 1/1 ▶ | Go to  |  |
| > User Manager                                     |                         |                         |               |             |                       |               |               |           |        |  |
| > IPC Information                                  |                         |                         |               |             |                       |               |               |           |        |  |
| > Publish Information                              |                         |                         |               |             |                       |               |               |           |        |  |
| > UPnP Config                                      |                         |                         |               |             |                       |               |               |           |        |  |
| ▶ Info Search                                      |                         |                         |               |             |                       |               |               |           |        |  |
| Status Statistics                                  |                         |                         |               |             |                       |               |               |           |        |  |
| ▶ Logout                                           |                         |                         |               |             |                       |               |               |           |        |  |

V řádku VTH short No. nastavte: pro LARA Intercom – 502 (pro aplikaci MIIRF - 503) - musí být vždy nastaveno číslo

V řádku Register Password zadejte heslo: asdf

V řádku Register Type přepněte na local.

Potvrdíte tlačítkem OK.

| Add |                     | Ð |
|-----|---------------------|---|
|     | FamilyName          |   |
|     | FirstName           |   |
|     | VTH Short No. 502   |   |
| Op  | en Door Password    |   |
|     | Register Password   |   |
|     | Register Type local |   |
|     | OK Cancel           |   |
|     |                     |   |

Další uživatele vytvoříte stejným způsobem.

Pro zařízení LARA Intercom i aplikaci se uživatel nastavuje stejným způsobem.

Na jeden videotelefon VTO2000 může být nastaveno max. 5 uživatelů.

Po ukončení nastavení Videotelefon DAHUA restartujte v nabídce Logout stiskem tlačítka Restart.

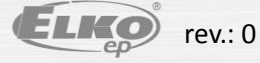

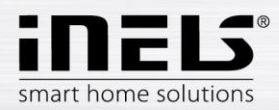

# 4. Nastavení kontaktu DAHUA v zařízení LARA Intercom

(program Lara Configurator v. 3.4.003 nebo vyšší)

#### Registrace kontaktu v Lara konfigurátoru •

Pomocí tlačítka Load settings se připojíte na IP adresu zařízení LARA.

## V záložce Intercom aktivujete Povolit Interkom

Aktivujte iMM server.

Vyplňte položky:

Display: Vstup Uživatel: 502 Heslo : asdf Doména: je již nastavena (IP adresa videotelefonu Dahua)

| Přihlášení administrátora:<br>Admin: admin<br>Heslo: xxxxxx                                        | LAN parametry:<br>IP: 10.20.30.10<br>Vyhledat zařízení                             | Informace o zařízení:<br>Stav: připojeno<br>Přihlášení: úspěšné<br>Verze FW: 3,4,009<br>Verze HW: verze B | Čeština 🝸 |
|----------------------------------------------------------------------------------------------------|------------------------------------------------------------------------------------|----------------------------------------------------------------------------------------------------|-----------|
| Operace: Dá<br>Načíst nastavení<br>Uložit nastavení                                                | Ikové ovládání:           I<                                                       | Název stanice:                                                                                            | Zvonek    |
| Nastavení zařízení:<br>Síťové nastavení   Seznam sta<br>Hlavní nastavení: *<br>IV Povolit Interkom | nic Funkce Interkom Ekvalizér Ak<br>Seznam kontaktů:<br>Název:                     | tualizace FW                                                                                              |           |
| C P2P • IMM server<br>Hlavní obrazovka<br>Display: Hall<br>Uživatel: 502                           | Telefonní číslo:<br>Typ zařízení: neznámý<br>Kamera: zakázána                      | 4                                                                                                    | *         |
| Heslo: asdf<br>Doména: 10.20.30.17                                                                 | Spínač: neaktivní<br>Auto-přijetí: zakázáno<br>* Změna nastavení provede restart z | Počet kontaktů: 0 / 32                                                                                    | Editovat  |

#### Vytvoření nového kontaktu •

Další kontakt vytvoříte pomocí tlačítka Nový.

V tomto zapojení s Videotelefonem Dahua může být max. 5 kontaktů.

## 4.1. Ověření spojení

Funkčnost spojení ověříte na webovém rozhraní VTO 2000 v nabídce Status Statistic položka Device Status

| IP VDP Door St    | tation Web Server | V1.0   |                  |                     |                         |
|-------------------|-------------------|--------|------------------|---------------------|-------------------------|
| System Config     | Device Status     |        |                  |                     |                         |
| ▶ Info Search     | ١лтн              | Status | IP:Port          | Reg Time            | Off Time                |
| Status Statistics | 8001              | Online | 10.20.30.17:5061 | 2017-03-13 16:18:16 | 0                       |
| > Device Status   | 502               | Online | 10.20.30.10:5060 | 2017-03-13 17:14:12 | 0                       |
|                   |                   |        |                  |                     | 🛏 🛋 1 / 1 🕨 🍽 Go to 🕢 📦 |

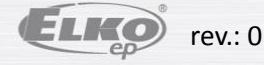

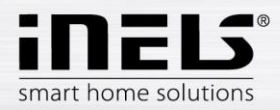

# 5. Nastavení kontaktu DAHUA v aplikaci iHC-MAIRF

Videotelefon DAHUA může být zapojen samostatně nebo do stávající instalace se zařízením eLAN- RF-003 (nebo eLAN-RF-Wi-003).

V aplikaci vstupte do nastavení. Dotekem na Rozšířené nastavení a poté na Intercom se zobrazí nabídka nastavení videotelefonu.

|   | Vstup do                      | < Zpět |                   | pověda 📿 | < Zpět |                |  |
|---|-------------------------------|--------|-------------------|----------|--------|----------------|--|
|   | nastavení                     |        |                   |          |        |                |  |
|   | ihc-mairf                     |        |                   |          |        | intercom       |  |
| 0 | Nastavení                     |        |                   |          |        |                |  |
| Q | Nápověda                      |        |                   |          |        | topení         |  |
|   | Produkty                      |        |                   |          |        |                |  |
| Q | Ukončit                       |        | scény             |          |        |                |  |
|   |                               |        |                   |          |        |                |  |
|   |                               | roz    | zšířené nastavení |          |        | mêření energií |  |
|   |                               |        |                   |          |        |                |  |
|   |                               |        |                   |          |        |                |  |
|   | Verze: 1.0.066_developerBuild |        |                   |          |        |                |  |

Dotekem povolte Interkom.

Vyberte typ zařízení Dahua. zadejte přístupové údaje ke zvolenému videotelefonu Dahua.

|                                             | Zpět<br>Povolit interkom    | Povolený interkom.                         |
|---------------------------------------------|-----------------------------|--------------------------------------------|
|                                             | Vyberte typ zařízení: Dahua |                                            |
| Číslo uživatele Outdoor<br>station manager* | 8001                        |                                            |
| Jméno uživatale**                           | admin                       |                                            |
| Heslo uživatale**                           | admin                       |                                            |
| Uživatel SIP – 503 pro<br>aplikaci          | 503                         |                                            |
| Nastavené heslo uživatele<br>503: asdf      | asdf                        |                                            |
| IP adresa videotelefonu<br>DAHUA            | 10.20.30.17                 |                                            |
|                                             | Status: Zapnout             | Uložení a aktualizace<br>nastavených údajů |

\* v základním nastavení 8001, číslo najdete na webovém rozhraní videotelefonu, v nabídce System Config, položka Device manager, záložka Outdoor Station Manager \*\* Tovární nastavení:

- Jméno uživatela: admin
- Heslo uživatele: admin

Jméno a heslo můžete změnit na webovém rozhraní videotelefonu v nabídce System Config, položka User manager.

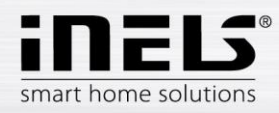

## Kontrola spojení

Po nastavení Interkomu můžete překontrolovat úspěšné spojení aplikace s videotelefonem Dahua v notifikační liště operačního systému android.

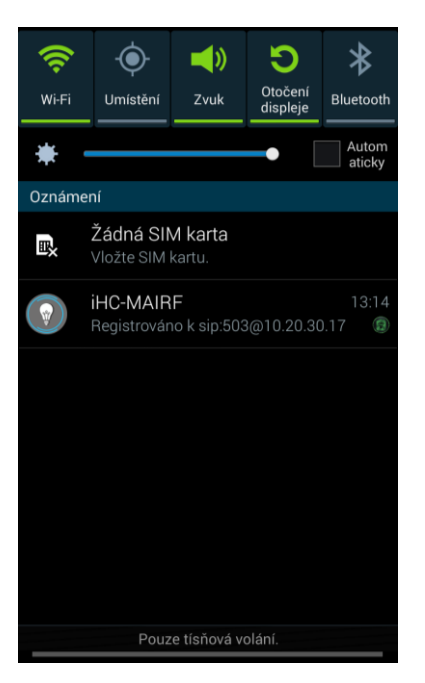

# Příchozí hovor z Videotelefonu DAHUA:

Probíhající hovor:

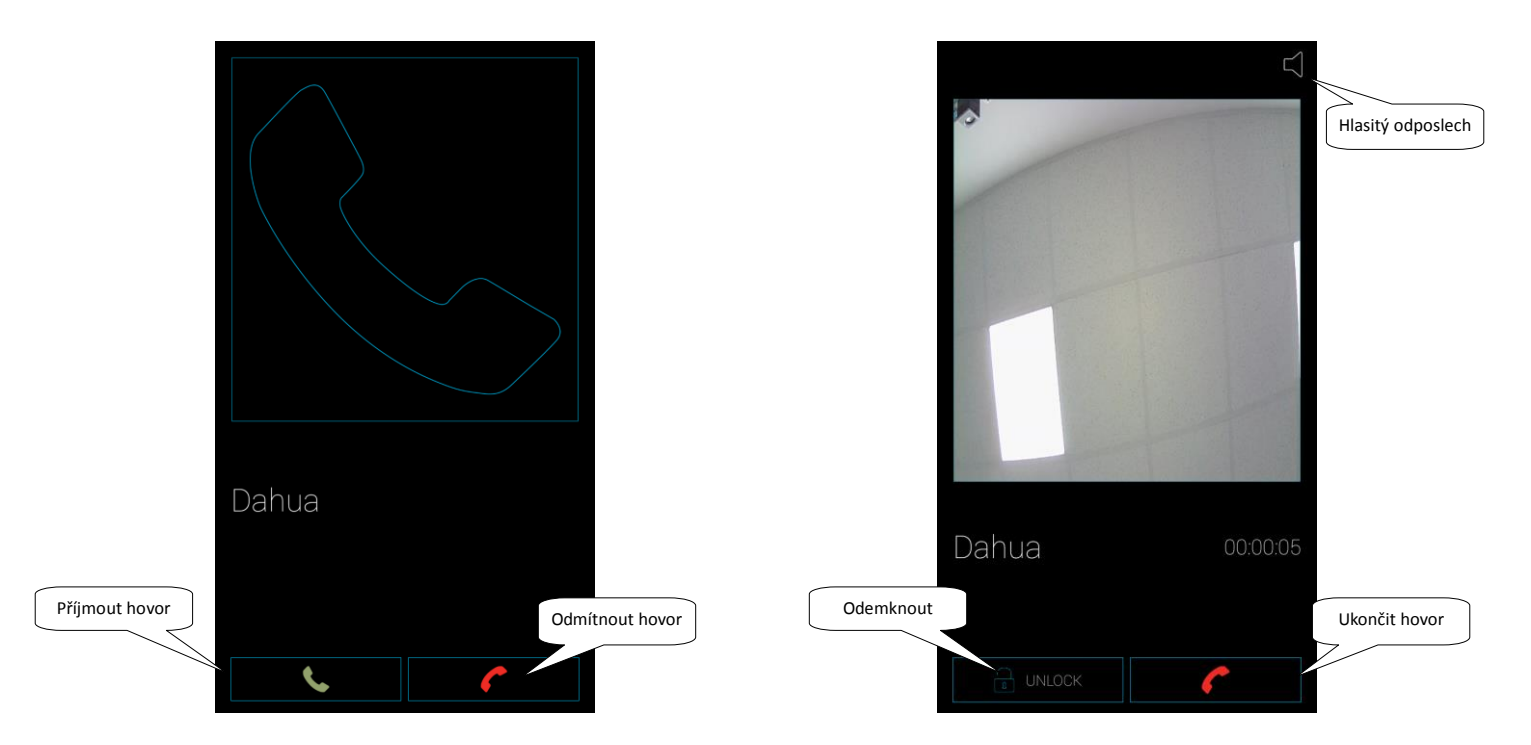

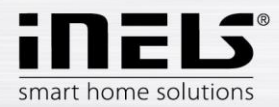

# 6. Nastavení Videotelefonu DAHUA VTO 2000 jako klienta k iMM nebo Connection serveru

Přihlaste se do webového rozhraní Videotelefonu VTO 2000 v doporučeném prohlížeči Internet Explorer.

Přihlašovací údaje jsou v továrním nastavení: Jméno: admin Heslo: admin

Potvrdíte stiskem tlačítka Login.

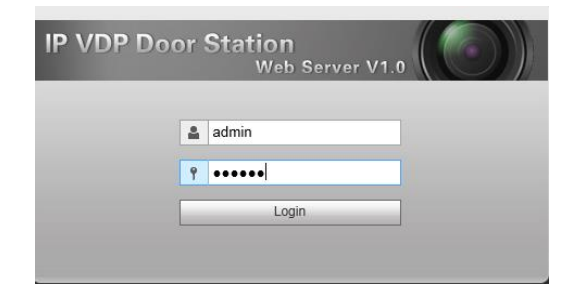

V nabídce Lan Config vyplňte v řádku No. název kontaktu Intercom. V položkách Support building a Support unit přepněte do Turn off. V nabídce Server type přepněte do módu Asterisk. Potvrďte tlačítkem OK.

| IP VDP Door Station Web Server V1.0                                                                 |                                                                                                    |  |  |  |  |
|----------------------------------------------------------------------------------------------------|----------------------------------------------------------------------------------------------------|--|--|--|--|
| <ul> <li>System Config</li> <li>Local Config</li> <li>LAN Config</li> <li>Network Config</li> </ul> | LAN Config<br>Building No. 0<br>Building Unit No. 0                                                                                                    |  |  |  |  |
| <ul> <li>Video Set</li> <li>User Manager</li> <li>Info Search</li> <li>Logout</li> </ul>            | No. Intercom<br>Call VTS Time 00 : 00 To 23 : 59 Call VTS Or Not<br>Support Building Turn on Turn off<br>Support Unit Turn on Turn off<br>Server Type Asterisk |  |  |  |  |
|                                                                                                    | Warning:The device needs reboot after modifing the config above.           Default         Refresh         OK                                                  |  |  |  |  |

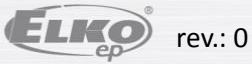

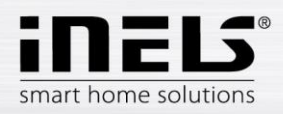

Přejděte do nabídky Network Config .

V záložce SIP Server Config vložte IP adresu iMM Serveru/Connection serveru nebo PBX 3rd. (10.20.30.20).

V řádku Password nastavte heslo pro kontakt Intercom

V řádku SIP domain smažte text VDP a nechte ji prázdnou.

Nastavení uložte tlačítkem OK.

| IP VDP Door Station Web Server V1.0                 |        |            |                  |                              |                           |
|-----------------------------------------------------|--------|------------|------------------|------------------------------|---------------------------|
|                                                     | TCP/IP | F          | TP Config        | SIP Server Config            | Port Config               |
| Local Config     LAN Config                         |        | IP Address | 10.20.30.20      |                              |                           |
| Network Config      Network Config                  |        | Port       | 5060             | (1~65535)                    |                           |
| <ul> <li>Video Set</li> <li>User Manager</li> </ul> |        | Username   | Intercom         |                              |                           |
| ▶ Info Search                                       |        | SIP Domain |                  |                              |                           |
| ▶ Logout                                            |        |            | Sip Server Ena   | ble                          |                           |
|                                                     |        |            | Morning:The doub | an nanda rabaat affar madifi | an the SIR een or enable  |
|                                                     |        |            | Default          | Refresh OK                   | ig the SIP server enable. |

Přepněte do záložky Port Config. Zrušte zaškrtnutí pole Enable. Uložte tlačítkem OK.

| IP VDP Door Station Web Server V1.0 |                  |                  |                          |                          |  |  |
|-------------------------------------|------------------|------------------|--------------------------|--------------------------|--|--|
| 🔷 System Config                     | TCP/IP           | FTP Config       | SIP Server Config        | Port Config              |  |  |
| <ul> <li>Local Config</li> </ul>    |                  |                  | (00.400)                 |                          |  |  |
| LAN Config                          | WEB Port         | 80               | (80, 102)                | ~65535)                  |  |  |
| > Network Config                    | SIP Port         | 5060             | (1~6553                  | 5)                       |  |  |
| > Video Set                         | RTP Port         | 15000            | (15000~2                 | 20000)                   |  |  |
| > User Manager                      | Sip Router Add   | Setting          | Enable                   |                          |  |  |
| Info Search                         | eip rioator / au | octang           |                          |                          |  |  |
| ▶ Logout                            |                  | Warning:The devi | e needs reboot after moo | lifing the config above. |  |  |
|                                     |                  | Default          | Refresh Ok               |                          |  |  |

Zvolte záložku A&C Manager.

V řádku Villa Call Number zadejte Hall. Potvrďte tlačítkem OK.

| IP VDP Door Station Web Server V1.0                               |                                                   |                                              |                              |                             |               |                |
|-------------------------------------------------------------------|---------------------------------------------------|----------------------------------------------|------------------------------|-----------------------------|---------------|----------------|
| 🔻 System Config                                                   | Local Config                                      | A&C Manager                                  | Talk Manager                 | System Time                 | Facade Layout | Config Manager |
| Local Config     LAN Config     Device Manager     Network Config | Unlock Responding I<br>Unlock<br>Door Sensor Chec | nterval 15<br>Period 2<br>k Time 30          |                              | Door Sensor Signal Before I | Lock          |                |
| > Video Set<br>> User Manager<br>> Info Search<br>> Logout        | Open Door Cor<br>Villa Call N<br>Auto Sn          | nmand 123<br>lumber Hall<br>apshot O Turn on | <ul> <li>Turn off</li> </ul> |                             |               |                |
|                                                                   |                                                   | Default                                      | Refresh OK                   |                             |               |                |

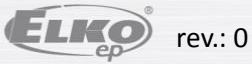

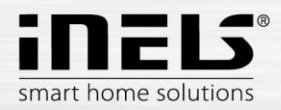

# 6.1. Připojení videotelefonu DAHUA VTO 2000A jako klienta k iMM nebo Connection serveru

Přihlaste se do webového rozhraní IMM nebo Connection Serveru a přejděte do záložky Intercoms.

Server Configuration System HA Bus RF Configuration Zones House SecurityScan EventScript A/C Rooms Cameras Miele Intercoms Energy Giom Manual Default Settings Audit Logout

V nabídce Intercom settings vyberte typ zařízení Dahua-VTO2000A.

Vyplňte přihlašovací údaje do zařízení a číselný kód zámku pro otevření.

| Intercom settings                                |           |              |      |
|--------------------------------------------------|-----------|--------------|------|
| Device type:<br>Dahua-VTO2000A 💌 Username: admin | Password: | Lock code: • | save |

## V nabídce New intercom account vytvořte uživatele na Asterisk (PBX) serveru.

Zadejte název pro videotelefon a vyplňte účet, jméno a heslo pro připojení k Asterisk serveru z nabídky SIP server config ve videotelefonu DAHUA.

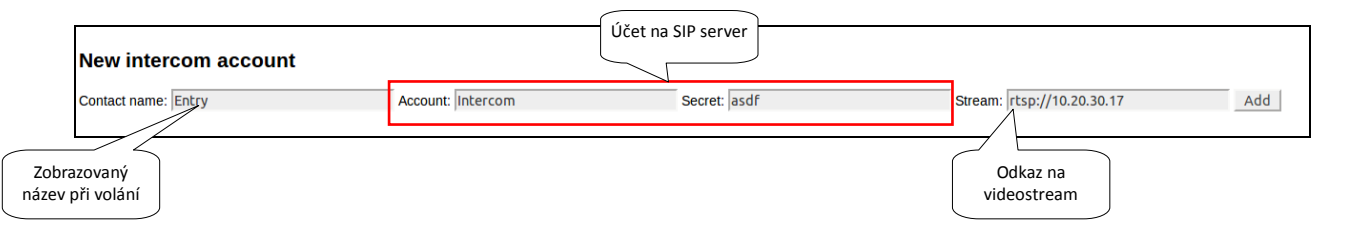

Seznam kontaktů na serveru

| Apply settings   | Aktivace nově vytvořených<br>kontaktů na serveru |      |        |                    |                           |
|------------------|--------------------------------------------------|------|--------|--------------------|---------------------------|
| ntercom accounts |                                                  |      |        |                    |                           |
| Contact name     | Account                                          |      | Secret | Stream             |                           |
| Entry            | Intercom                                         | asdf |        | rtsp://10.20.30.17 | Remove Get 2n config file |
|                  |                                                  |      |        | Mazání konta       | ktu Nabrání kontaktu      |
|                  |                                                  |      |        |                    | z 2N Helios               |

## Možnosti zapojení

| IP hláska           | Zapojení                               | Počet uživatelů | Přesměrování IP hláska / server |
|---------------------|----------------------------------------|-----------------|---------------------------------|
| Dahua VTO2000       | Samostatně (VTO 2000)                  | 0-5             | 0                               |
| Dahua VTO2000       | Klient připojen k (iMM Serveru)        | 0-100           | 0/5                             |
| Dahua VTO2000       | Klient připojen k (Connection serveru) | 0-15 *          | 0/5                             |
| 2N Helios IP serie  | Klient připojen k (iMM Serveru)        | 0-100           | 3/5                             |
| 2N Helios IP serie  | Klient připojen k (Connection serveru) | 0-15 *          | 3 / 5                           |
| Alphatech IP - BOLD | Klient připojen k (iMM Serveru)        | 0-100           | 0/5                             |
| Alphatech IP - BOLD | Klient připojen k (Connection serveru) | 0-15 *          | 0/5                             |

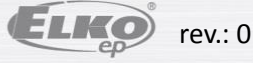